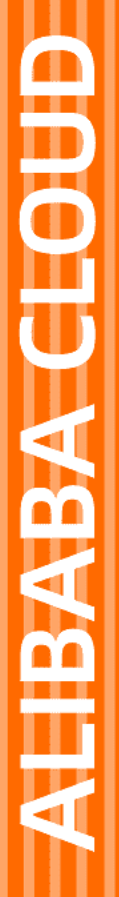

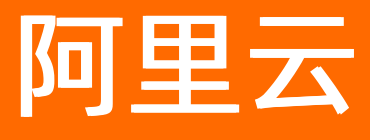

# ICP备案 公安联网备案与经营性备案

文档版本: 20220114

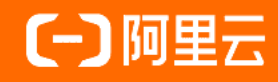

### 法律声明

阿里云提醒您在阅读或使用本文档之前仔细阅读、充分理解本法律声明各条款的内容。 如果您阅读或使用本文档,您的阅读或使用行为将被视为对本声明全部内容的认可。

- 您应当通过阿里云网站或阿里云提供的其他授权通道下载、获取本文档,且仅能用 于自身的合法合规的业务活动。本文档的内容视为阿里云的保密信息,您应当严格 遵守保密义务;未经阿里云事先书面同意,您不得向任何第三方披露本手册内容或 提供给任何第三方使用。
- 未经阿里云事先书面许可,任何单位、公司或个人不得擅自摘抄、翻译、复制本文 档内容的部分或全部,不得以任何方式或途径进行传播和宣传。
- 由于产品版本升级、调整或其他原因,本文档内容有可能变更。阿里云保留在没有 任何通知或者提示下对本文档的内容进行修改的权利,并在阿里云授权通道中不时 发布更新后的用户文档。您应当实时关注用户文档的版本变更并通过阿里云授权渠 道下载、获取最新版的用户文档。
- 4. 本文档仅作为用户使用阿里云产品及服务的参考性指引,阿里云以产品及服务的"现状"、"有缺陷"和"当前功能"的状态提供本文档。阿里云在现有技术的基础上尽最大努力提供相应的介绍及操作指引,但阿里云在此明确声明对本文档内容的准确性、完整性、适用性、可靠性等不作任何明示或暗示的保证。任何单位、公司或个人因为下载、使用或信赖本文档而发生任何差错或经济损失的,阿里云不承担任何法律责任。在任何情况下,阿里云均不对任何间接性、后果性、惩戒性、偶然性、特殊性或刑罚性的损害,包括用户使用或信赖本文档而遭受的利润损失,承担责任(即使阿里云已被告知该等损失的可能性)。
- 5. 阿里云网站上所有内容,包括但不限于著作、产品、图片、档案、资讯、资料、网站架构、网站画面的安排、网页设计,均由阿里云和/或其关联公司依法拥有其知识产权,包括但不限于商标权、专利权、著作权、商业秘密等。非经阿里云和/或其关联公司书面同意,任何人不得擅自使用、修改、复制、公开传播、改变、散布、发行或公开发表阿里云网站、产品程序或内容。此外,未经阿里云事先书面同意,任何人不得为了任何营销、广告、促销或其他目的使用、公布或复制阿里云的名称(包括但不限于单独为或以组合形式包含"阿里云"、"Aliyun"、"万网"等阿里云和/或其关联公司品牌,上述品牌的附属标志及图案或任何类似公司名称、商号、商标、产品或服务名称、域名、图案标示、标志、标识或通过特定描述使第三方能够识别阿里云和/或其关联公司)。
- 6. 如若发现本文档存在任何错误,请与阿里云取得直接联系。

### 通用约定

| 格式          | 说明                                     | 样例                                              |  |  |
|-------------|----------------------------------------|-------------------------------------------------|--|--|
| ⚠ 危险        | 该类警示信息将导致系统重大变更甚至故<br>障,或者导致人身伤害等结果。   | ⚠ 危险 重置操作将丢失用户配置数据。                             |  |  |
| ⚠ 警告        | 该类警示信息可能会导致系统重大变更甚<br>至故障,或者导致人身伤害等结果。 | 警告<br>重启操作将导致业务中断,恢复业务<br>时间约十分钟。               |  |  |
| 〔) 注意       | 用于警示信息、补充说明等,是用户必须<br>了解的内容。           | 大意<br>权重设置为0,该服务器不会再接受新<br>请求。                  |  |  |
| ? 说明        | 用于补充说明、最佳实践、窍门等,不是<br>用户必须了解的内容。       | ⑦ 说明<br>您也可以通过按Ctrl+A选中全部文件。                    |  |  |
| >           | 多级菜单递进。                                | 单击设置> 网络> 设置网络类型。                               |  |  |
| 粗体          | 表示按键、菜单、页面名称等UI元素。                     | 在 <b>结果确认</b> 页面,单击 <b>确定</b> 。                 |  |  |
| Courier字体   | 命令或代码。                                 | 执行    cd /d C:/window    命令,进入<br>Windows系统文件夹。 |  |  |
| 斜体          | 表示参数、变量。                               | bae log listinstanceid                          |  |  |
| [] 或者 [alb] | 表示可选项,至多选择一个。                          | ipconfig [-all -t]                              |  |  |
| {} 或者 {a b} | 表示必选项,至多选择一个。                          | switch {act ive st and}                         |  |  |

### 目录

| 1.公安联网备案       | 05 |
|----------------|----|
| 2.公安联网备案信息填写指南 | 08 |
| 3.经营性备案        | 11 |

## 1.公安联网备案

如您的网站已完成工信部ICP备案,或您的网站部署在非中国内地的服务器上,但可以在中国内地(大陆)访问该网站,则您必须办理公安联网备案。

□ 警告

- 公安联网备案非工信部ICP备案,ICP备案流程请参见ICP备案流程概述。
- 无论网站部署在中国内地(大陆)或非中国内地的服务器上,只要在中国内地(大陆)可访问该 网站服务,均需进行公安联网备案。
- 公安联网备案指南
- 网站信息违规处理机制

依据 *计算机信息网络国际联网安全保护管理办法*相关规定,各网站在工信部进行ICP备案成功后,或网站部 署在非中国内地的服务器上但是为中国内地(大陆)提供服务,则需在网站开通之日起30日内登录全国互联 网安全管理服务平台提交公安联网备案申请。

公安联网备案审核通过后,您需在30日内登录全国互联网安全管理服务平台,在您的**已备案网站**详情中, 复制**网站公安机关备案号和备案编号HT ML代码**,下载**备案编号图标**,并编辑您的网页源代码将公安联网 备案信息放置在网页底部。

如果您购买的是阿里云的云·速成美站和云·企业官网产品,添加公安备案号的具体操作请单击以下链接查 看。

- 云·速成美站产品添加公安备案号,请参见添加公安备案号。
- 云·企业官网产品添加公安备案号,请参见添加公安备案号。

#### 公安联网备案指南

如需了解公安联网备案的操作流程,请进入全国互联网安全管理服务平台,在下载中心找到并下载 *互联网 站安全服务平台操作指南*,按照操作指南进行备案。

公安联网备案所需填写的相关信息,请参见公安联网备案信息填写指南。

| Q15                     | 译估报告登      | 提交申请<br>              | マ 3<br>联网备来流程<br>联网备室登录 | 备案完成         |               |          |
|-------------------------|------------|-----------------------|-------------------------|--------------|---------------|----------|
|                         | 合信息公开      |                       |                         | ○ 办事服务       |               |          |
|                         |            |                       | $\checkmark$            |              | $\overline{}$ |          |
| 概況信息                    | 机构职能       | 通知公告                  | 办事指南                    | 留言           | 公开            |          |
| ▌ 通知公告                  | 更多>>       | ┃下戦中心                 | 更多>>                    | 安全风险提示       | 2010.05.21    |          |
| 公安部公布打击"赛路贷"犯罪6起典型案例    | 2020-08-03 | 全国互联网安全管理服务平台2019年工作年 | 2020-03-21              | 老兵山1」        | 2019-05-31    |          |
| 公安部部署深入推进"云剑-2020"行动,杜航 | 2020-08-03 | 关于举办2019年中国技能大赛全国信息安全 | 2019-07-09              | 嘀嘀修车维修端      | 2019-05-31    |          |
| "中国人民警察节"正式设立           | 2020-08-03 | 互联网个人信息安全保护指南         | 2019-04-10              | 济源圈子         | 2019-05-31    |          |
| 全国扫黑办举行挂牌督办案件第3次新闻发布会   | 2020-08-03 | 区块链信息服务管理规定           | 2019-03-28              |              |               |          |
| 赵克志主持召开公安部党委(扩大)会议      | 2020-08-03 | 2018年度工作报表            | 2019-01-16              | 联网备案公示       |               | <b>Q</b> |
| 赵克志在公安部党委(扩大)会议上强调      | 2020-08-03 | 互联网服务安全评估基本程序及要求附录A   | 2018-12-14              | divitech.com | 2020-08-04    | 我要<br>咨询 |
| 公安部指挥破获首起以数字货币为交易媒介的    | 2020-08-03 | 互联网个人信息安全保护指引征求意见稿    | 2018-11-30              | kejimt.com   | 2020-08-04    | 留言       |
| 四部门开展新一轮APP治理保护个人信息安全   | 2020-08-03 | 网防G01网站卫士版说明文档        | 2018-06-04              | syjsczz.com  | 2020-08-04    | 问答       |
| 警犬边境立新功 成功查缉大批电信网络诈骗    | 2020-08-03 | 中小网站安全防护使用帮助          | 2018-06-04              | aidoutui.com | 2020-08-04    |          |
| 肖捷主持召开全国政务公开领导小组第三次会议   | 2020-06-16 | 互联网站安全服务平台操作指南        | 2017-08-21              |              |               |          |

#### 网站信息违规处理机制

请您进入全国互联网安全管理服务平台,在政策文件下阅读相关政策法规文件。

根据网监部门规定,网站出现违规信息必须删除。如果您在阿里云云服务器上托管的网站出现违规信息,阿 里云工作人员会立即通知您删除违规信息。如果您无响应,阿里云将暂停您的服务器。

阿里云对于网站信息违规用户的处理办法。

- 24小时内网站连续出现3次及以上违规信息,电话告知用户并关闭网站,不给予后期服务、不退款。
- 网站出现违规信息后,1个小时内无法联系到网站负责人,阿里云会暂停您的网站服务,网站将于12个小时后再开启。连续出现3次此情况,关闭网站,不给予后期服务、不退款。
- 如您填写的详细资料有虚假信息(如电话或邮箱地址虚假)直接关闭网站,不给予后期服务、不退款。
- 网站出现违规信息并电话告知客户后,客户不删除将直接关闭网站,不给予后期服务、不退款。

#### 热门推荐

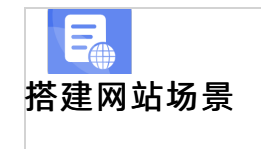

- 搭建企业官网流程
- 搭建在线交易网站流程
- 网文化产品网站流程
- 「存在中間平台网站流程 **开发App场景** ● 搭建短视频录播网站流程

- 搭建会员制度收费网站流程
- 开发电商平台App流程
- 开发短视频录播App流程
- 开发教育类App流程
- 开发旅游类App流程
- 开发网约车类App流程
- 开发小说类App流程
- 开发直播类App流程

### 2.公安联网备案信息填写指南

依据 *计算机信息网络国际联网安全保护管理办法*相关规定,各网站在工信部进行ICP备案成功后,如网站 为中国内地(大陆)提供服务(在中国内地(大陆)可访问该网站),仍需在网站开通之日起30日内登录全 国互联网安全管理服务平台提交公安联网备案申请。

#### □ 警告

- 公安联网备案非工信部ICP备案, ICP备案流程请参见ICP备案流程概述。
- 无论网站部署在中国内地(大陆)或非中国内地的服务器上,只要在中国内地(大陆)可访问该 网站服务,均需进行公安联网备案。

#### 公安联网备案申请入口

公安联网备案的申请入口为全国互联网安全管理服务平台。公安联网备案的具体操作流程,需自行联系备案 主体所在地的网安部门咨询。

如需了解公安联网备案的操作流程,请前往全国互联网安全管理服务平台下载中心下载*互联网站安全服务平台操作指南*。

#### 填写网站信息中的IP信息

因各个省市的规则不同,在填写网站信息环节,填写IP的时候,您需要先自行咨询网安部门后再填写。如果 网安部门告知您可以填写备案服务器的IP地址,您可以使用购买阿里云服务器的账号登录备案控制台,在服 务码管理中查看网站备案号,找到您的网站备案号对应的外网IP,此外网IP即备案服务器IP。

| ICP 备案管理    | ICP 备案服务码 / 服务码管理                                                                                                    |  |
|-------------|----------------------------------------------------------------------------------------------------|--|
| ICP 备案服务码 ^ | 服务码管理                                                                                                    |  |
| 服务码获取       | 产品走型・「新古产品」、ノー」 北本・「新右升木」、ノー工作川〇・「「CP 各案服条码・」                                                                                |  |
| 服务码管理       |                                                                                                    |  |
| 了解ICP备案     |                                                                                                    |  |
| 开始ICP备案     | ICP 备案服务码         产品类型/主机名/实例ID         类型         状态         3         外网IP         网站备案号         2         创建时间         操作 |  |
|             | 8181ff                                                                                                    |  |

#### 填写网络接入服务商信息

若您的备案所需服务器是在阿里云购买,办理公安联网备案的域名是通过阿里云在工信部备案,阿里云信息 如下。

- 网络接入服务商名称: 阿里云计算有限公司
- 网络接入商所属区域:浙江省杭州市余杭区
- 接入方式:租赁虚拟空间
- 接入服务商电话: 95187
- 接入服务商组织机构代码/接入商编码: 673959654

#### 填写域名注册服务商信息

若您办理公安联网备案的域名是通过阿里云注册,阿里云信息如下。如需下载域名证书,请参见域名证书。

- 域名注册服务商名称: 阿里云计算有限公司(原万网)
- 域名注册服务商所属区域:浙江省杭州市余杭区
- 域名注册服务商电话: 95187

#### 选择服务类型

请根据网站实际开展的业务项真实选择并填写,例如,P2P金融、www服务、wap网站、博客个人空间等。

#### 填写技术支持服务商信息

如果您的网站制作、网站内容更新、技术支持是第三方公司提供,需要填写第三方公司名称和联系电话。

如果您的网站制作、网站内容更新、技术支持是您公司或个人完成,请填写您公司或个人名称及联系电话。

#### 网站服务器存放物理地址及台数

网站服务器存放物理地址为您购买服务器时所选地域的具体地址。例如,您的服务器地域为华北2,则对应 城市为北京,如需获取服务器的具体地址,请通过<mark>智能在线</mark>咨询阿里云备案客服。

服务器台数需填写您在阿里云实际购买的服务器台数。

其他可能需要提供的资料如下,例如阿里云IDC资质、阿里云服务器托管商ISP、服务器区域证明、阿里云等保合规2.0等资料。

- 阿里云IDC资质、阿里云服务器托管商ISP:请通过智能在线咨询阿里云备案客服。
- 服务器区域证明(机房证明):证明中需填写购买服务器的合同号等信息,您在下载证明前需先申请合同,具体请参见如何申请合同。成功申请合同后单击下载服务器区域证明,并根据模板里的填写要求进行填写。
- 网站核验通知书:请单击下载网站核验通知书,并根据模板里的填写要求进行填写。
- 阿里云等保合规2.0资料:请单击等保合规2.0解决方案,根据提示信息填写内容。申请成功后,相关专员 会在3个工作日内答复,同时提供安全架构师免费专业指导。

⑦ 说明 服务器区域证明(机房证明)、网站核验通知书填写完成后如需盖章,请通过智能在线联系 阿里云备案客服。

#### 服务器所在地网安部门代码

根据您服务器所在地区填写服务器所在地区的网安代码,具体如下。

- 青岛: 37020000000
- 北京: 11000000000
- 杭州: 33010000000
- 上海: 310113
- 深圳: 44030000000

#### 选择网站性质

互联网信息服务分为经营性和非经营性两种。

- 经营性信息服务:通过互联网向用户有偿提供信息或者网页制作等服务活动(如网店、线上交易等有偿服 务类网站等)。国家对经营性互联网信息服务实行许可制度。
- 非经营性信息服务:通过互联网向用户无偿提供具有公开性、共享性信息的服务活动(如个人网站、企业 类宣传网站等)。国家对非经营性互联网信息服务实行备案制度。

#### 选择网站级别

论坛、微博、博客填选二级;其他类型网站全部填选三级。

#### 接入协议/服务器合同/服务器协议

如需申请合同,请参见<mark>如何申请合同</mark>。

#### 热门推荐

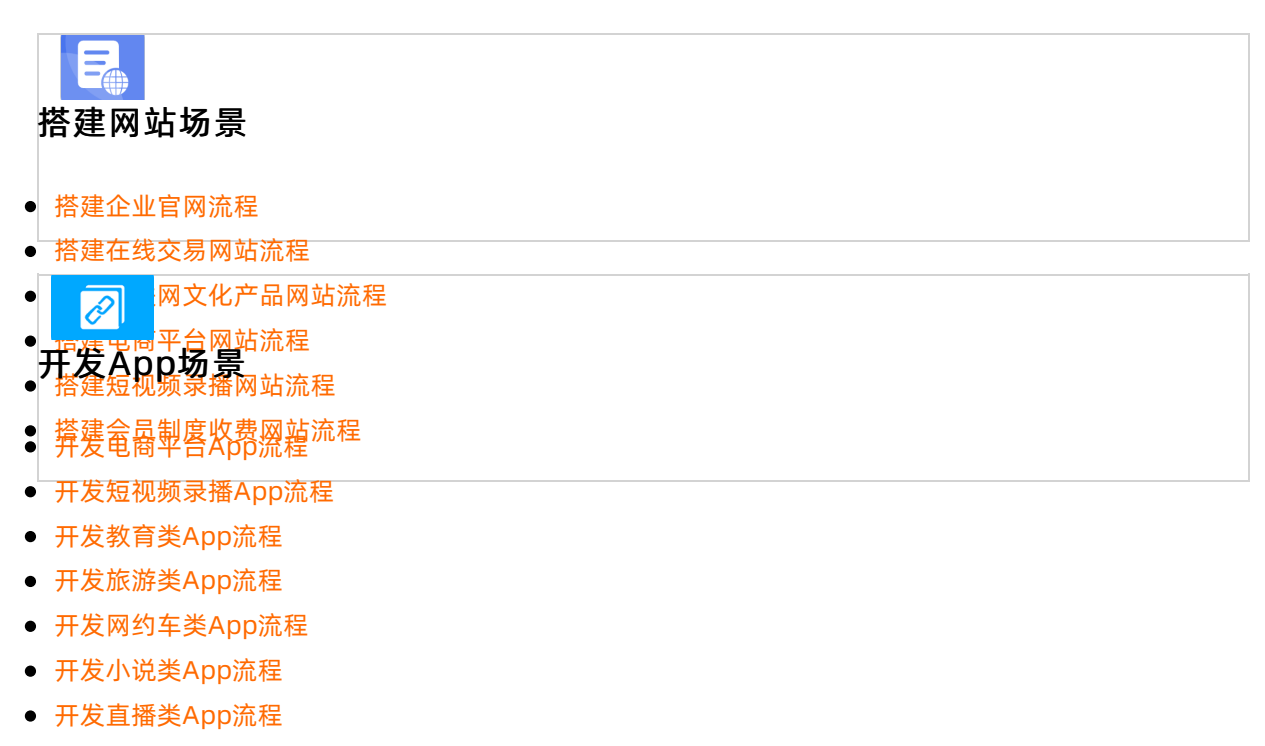

### 3.经营性备案

如果您的网站涉及经营性业务,在网站完成ICP备案后,您还需要为网站办理经营性ICP许可证。

#### 办理经营性备案

商品或服务的在线平台或第三方卖方需获得经营性ICP许可证。申请经营性ICP许可证,您必须先有一个有效的ICP备案号,即先完成ICP备案。经营性备案有两种办理途径:您可联系当地通信管理局咨询并办理,阿里 云可协助提供资质以及接入协议,具体办理要求需您登录当地经营性备案网站查看。您也可以直接登录阿里 云经营性备案网站互联网信息经营许可证(ICP)咨询代理服务进行办理。

经营性备案所需合同的申请流程,请参见如何申请合同。请使用购买阿里云服务器的账号在线自助申请。云 虚拟主机变更操作系统或升级服务器配置后会变更IP。如果IP变更,办理经营性备案所需的合同,请通过智 能在线咨询阿里云备案客服。

⑦ 说明 阿里云弹性Web托管服务器不支持经营性备案。

#### 经营性备案的IP注意事项

办理经营性备案时,目前部分省份对备案IP有特殊要求。

- 北京市:要求合同IP、指向IP、报备IP需保持一致,且服务器所在地必须为北京当地。
- 广东省(除深圳):要求合同IP、指向IP、报备IP均必须为广东当地服务器IP。备案归属地为深圳则无特殊 要求。
- 辽宁省:要求合同ⅠP、指向ⅠP、报备ⅠP需保持一致。
- 上海市、河北省:要求合同IP与实际指向IP需保持一致。

若您为以上省市的用户,且需要修改备案IP,请参见以下步骤进行修改。

- 1. 登录阿里云ICP代备案管理系统。
- 2. 单击变更网站,根据您的变更情况修改网站备案信息,在变更IP地址项选择变更,输入新的IP地址。
- 3. 单击提交初审。
- 4. 根据系统提示完成后续操作,直至管局审核通过。

如您还有其他有关经营性备案的问题,请通过智能在线咨询阿里云备案客服。

#### 可能需要的资料

- 阿里云IDC资质、阿里云服务器托管商ISP:请通过智能在线咨询阿里云客服。
- 阿里云服务器存放物理地址:网站服务器存放物理地址为您购买服务器时所选地域的具体地址。例如,您的服务器地域为华北2则对应城市为北京,如需获取服务器的具体地址,请通过智能在线咨询阿里云备案客服。
- 接入协议/服务器合同/服务器协议: 如需申请合同, 请参见如何申请合同。